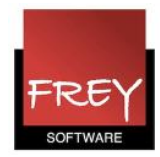

# Hvordan skiftes farveindstillingerne i WebUntis?

I WebUntis er der en standardindstilling for baggrundsfarven på lektionerne i et skema. Administratoren af WebUntis kan ændre standardindstilingen.

Hvis der optræder farver på fag, klasser, lokaler og/eller lærere, kommer de fra Untis.

### Baggrundsfarven på skemalektioner

|                     | mandag<br>10.10.11                   | tirsdag<br>11.10.11          | onsdag<br>12.10.11                   | torsdag<br>13.10.11          | fredag<br>14.10.11 |
|---------------------|--------------------------------------|------------------------------|--------------------------------------|------------------------------|--------------------|
| 08:00<br>1<br>08:45 | 4A HH<br>MAT 41                      | 4A II<br>KRI 41              | 4A, 4B NN IDR id<br>4A, 4B SS IDR ha | 4A II<br>DAN <mark>41</mark> | 4A VV<br>ENG 41    |
| 08:55<br>2<br>09:40 | 4A, 4B NN IDR id<br>4A, 4B SS IDR ha | 4A II<br><mark>DAN</mark> 41 | 4A, 4B NN IDR id<br>4A, 4B SS IDR ha | 4A HH<br>MAT 41              | 4A VV<br>HIS 41    |
| 09:50<br>3<br>10:35 | 4A II<br>DAN 41                      | 4A II<br><mark>DAN</mark> 41 | 4A VV<br>N/T nt                      | 4A II<br>MUSimu              | 4A HH<br>MAT 41    |
| 10:45<br>4<br>11:30 | 4A II<br>DAN 41                      | 4A NN<br>BIL bil             | 4A VV<br>N/T nt                      | 4A II<br>KLA41               | 4A II<br>DAN 41    |
| 12:00<br>5<br>12:45 | 4A II<br>MUS mu                      | 4A NN<br>BIL bil             | 4A VV<br><mark>ENG</mark> 41         |                              | 4A VV<br>HÂN hắ    |
| 12:55<br>6<br>13:40 |                                      |                              | 4A HH<br>MAT 41                      |                              | 4A VV<br>HÂN hắ    |
| 13:50<br>7<br>14:35 |                                      |                              |                                      | 4A HH<br>MAT 41              |                    |
| 14:40<br>8<br>15:25 |                                      |                              |                                      |                              |                    |

Note(r) Undervisning Aktivitet Rådighedsvagt Træffetid Eksamen Pausetilsyn Ekstra aktivitet Vikariat Flytning Ikke bekræftet Aflysning Fremdvertretung

Ovenstående er standardfarveindstillingen i WebUntis.

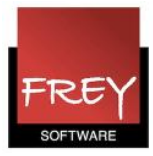

# Ændre standardfarveindstillingen

| nsplan          | Undervisning         | Bookning       | Klasseprotokol    | Kurser        | Stamdata | Indstillinger            |  |
|-----------------|----------------------|----------------|-------------------|---------------|----------|--------------------------|--|
|                 |                      |                | Beskeder på dagen |               |          |                          |  |
| Farver          |                      |                |                   |               |          | Aktive brugere           |  |
| Туре            |                      | Skriftfarve B  | aggrund           | Brugergrupper |          |                          |  |
| Ledig lektion   |                      | 000000         | CEDED             | Brugere       |          |                          |  |
| Undervisning    |                      | 000000 F       | F49F25            |               |          | Zuordnungsgruppen        |  |
| lkke bekræftet  |                      | 000000         | D7DD7A            |               |          | Tidsspærring             |  |
| Aktivitet       |                      | 000000 E       | 000 B0BC00        |               |          | Bookningsrestriktioner   |  |
| Låst lektion    |                      | 000000         | 31B3B4            |               |          | Lokalespærringer         |  |
| Ferier          |                      | 000000         | 3AEDD             |               |          | Skemaformater            |  |
| Ferier          | (bookning ikke tilla | dt) 000000 🛛 🛛 | 2D8F4             |               |          | Oversigtsformater        |  |
| Dobbe           | Itbookning af lokal  | er 000000      | 53527             |               |          | ICS formater             |  |
| Vikaria         | t                    | 000000         | 781B5             |               |          | Skemaindstillinger       |  |
| Aflysni         | ng                   | 000000         | 31B3B4            |               |          | Farveindstillinger       |  |
| Fremdvertretung |                      | 000000         | 31B3B4            |               |          | Indstillinger            |  |
| Ændre           | t element            | 000000         | 781B5             |               |          | LDAP indstillinger       |  |
| Flytnin         | g                    | 000000         | 781B5             |               |          | Backup                   |  |
| Ekstra          | aktivitet            | 000000         | 781B5             |               |          | Adgang spærres           |  |
| Eksan           | nen                  | 000000 F       | FED00             |               |          | Udsatte pc'er (klienter) |  |
| Pausetilsvn     |                      | 000000         | A6EA3             |               |          | Om WebUntis              |  |
| Rådig           | nedsvagt             | 000000 F       | 49F25             |               |          |                          |  |

Gem Standardfarver Fortryd

000000 F49F25

Træffetid

I denne menu kan du ændre standardfaverne. I ovenstående er der allerede ændret på nogle af farverne.

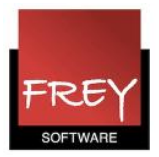

### Farver

| Туре                           | Skriftfarve | Baggrund | ) |   |
|--------------------------------|-------------|----------|---|---|
| Ledig lektion                  | 000000      | ECEDED   |   |   |
| Undervisning                   | 000000      | F49F25   |   |   |
| lkke bekræftet                 | 000000      | D7DD7A   |   |   |
| Aktivitet                      | 000000      | B0BC00   |   |   |
| Låst lektion                   | 000000      | B1B3B4   |   |   |
| Ferier                         | 000000      | 53AEDD   |   |   |
| Ferier (bookning ikke tilladt) | 000000      | A2D8F4   |   |   |
| Dobbeltbookning af lokaler     | 000000      | E53527   |   |   |
| Vikariat                       | 000000      | A781B5   |   |   |
| Aflysning                      | 000000      | B1B3B4   |   |   |
| Fremdvertretung                | 000000      | B1B3B4   | L |   |
| Ændret element                 | 000000      | A781B5   |   |   |
| Flytning                       | 000000      | 60F0EB   |   | 3 |
| Ekstra aktivitet               | 000000      |          |   |   |
| Eksamen                        | 000000      |          |   |   |
| Pausetilsyn                    | 000000      |          |   |   |
| Rådighedsvagt                  | 000000      |          |   |   |
| Træffetid                      | 000000      |          |   |   |
|                                |             |          |   |   |

Gem Standardfarver Fortryd

Hvis du fx ønsker at ændre baggrundsfarven på skemalektioner, der er flyttet, skal du:

- 1. Klikke på kolonnen "Baggrund" ud for "Flytning".
- 2. Pege på det sted i farveskalaen, du ønsker som bagrund.

3. Ude til højre skal du klikke på den baggrundsfarven, du ønsker.

I ovenstående eksempel er baggrundsfarven på "Flytning" ændret til turkis. De også nedenstående skema.

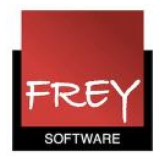

|                                                                                                    | mandag<br>10.10.11                   | tirsdag<br>11.10.11 | onsdag<br>12.10.11                   | torsdag<br>13.10.11 | fredag<br>14.10.11           |  |
|----------------------------------------------------------------------------------------------------|--------------------------------------|---------------------|--------------------------------------|---------------------|------------------------------|--|
| 08:00<br>1<br>08:45                                                                                                    | 4A HH<br>MAT 41                      | 4A II<br>KRI 41     | 4A, 4B NN IDR id<br>4A, 4B SS IDR ha | 4A II<br>DAN 41     | 4A VV<br><mark>ENG</mark> 41 |  |
| 08:55<br>2<br>09:40                                                                                                    | 4A, 4B NN IDR id<br>4A, 4B SS IDR ha | 4A II<br>DAN 41     | 4A, 4B NN IDR id<br>4A, 4B SS IDR ha | 4A HH<br>MAT 41     | 4A VV<br>HIS 41              |  |
| 09:50<br>3<br>10:35                                                                                                    | 4A II<br>DAN 41                      | 4A II<br>DAN 41     | 4A VV<br>N/T nt                      | 4A II<br>MUSmu      | 4A HH<br>MAT 41              |  |
| 10:45<br>4<br>11:30                                                                                                    | 4A II<br>DAN 41                      | 4A NN<br>BIL bil    | 4A VV<br>N/T nt                      | 4A II<br>KLA41      | 4A II<br>DAN <mark>41</mark> |  |
| 12:00<br>5<br>12:45                                                                                                    | 4A II<br>MUSmu                       | 4A NN<br>BIL bil    | 4A VV<br>ENG 41                      |                     | 4A VV<br>HÅN hå              |  |
| 12:55<br>6<br>13:40                                                                                                    |                                      |                     | 4A HH<br>MAT 41                      |                     | 4A VV<br>HÅN hå              |  |
| 13:50<br>7<br>14:35                                                                                                    |                                      |                     |                                      | 4A HH<br>MAT 41     |                              |  |
| 14:40<br>8<br>15:25                                                                                                    |                                      |                     |                                      |                     |                              |  |
| Note(r) Undervisning Aktivitet Rådighedsvagt Træffetid Eksamen Pausetilsyn Ekstra aktivitet Vikariat Flytning Ikke bekræftet Aflysning Fremdvertretung |                                      |                     |                                      |                     |                              |  |

På tilsvarende vis kan du ændre skriftfarven. Hvis baggrundsfarven er meget mørk, kan det være en fordel med en lys skriftfarve.

### Farvenoter

Note(r) Undervisning Aktivitet Rådighedsvagt Træffetid Eksamen Pausetilsyn Ekstra aktivitet Vikariat Flytning Ikke bekræftet Aflysning Fremdvertretung

Ønsker du, at der bliver viset farvenoter under skemaet, skal du i menuen: Indstillinger I Skemaformat sætte flueben ved: "Vis noter under skemaet".